# PHOTOSHELTER USER GUIDE

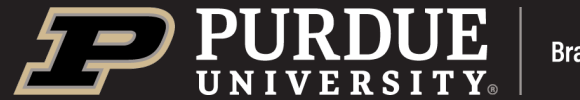

### PHOTOSHELTER USER GUIDE

PhotoShelter, Brand Studio's digital asset library, provides access to the best Purdue-branded imagery and b-roll video. The photography and video available through PhotoShelter align with our brand and style, creating a look and feel that is **DISTINCTLY PURDUE.** 

### TABLE OF CONTENTS

- **3** Collections and Galleries
- 4 Getting Started
- 5 Access Public Collection
- 6-7 Access Campus Partner Libraries
- 8 Photo & Video Library Galleries
- 9 How to Search
- **10** Enhance Your Search
- 11 Photo Download
- 12 PhotoShelter Keyword Framework

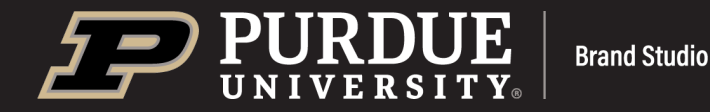

# **Collections and Galleries**

Visit purduemarketing.photoshelter.com

### **PUBLIC COLLECTION**

This collection is open to the general public, including media outlets.

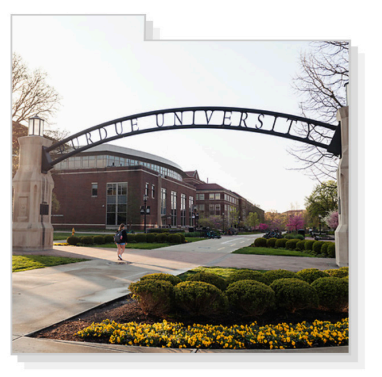

Public 0 Collections 5 Galleries

### **CAMPUS PARTNER PHOTO & VIDEO LIBRARIES**

These collections are available to all Purdue employees with Purdue login credentials. Specifically, these libraries provide imagery and video b-roll for campus partners.

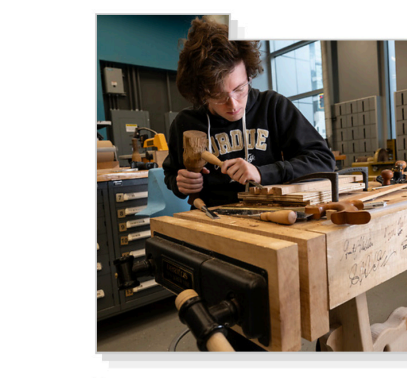

Campus Partner Photo Library 7 Collections 0 Galleries

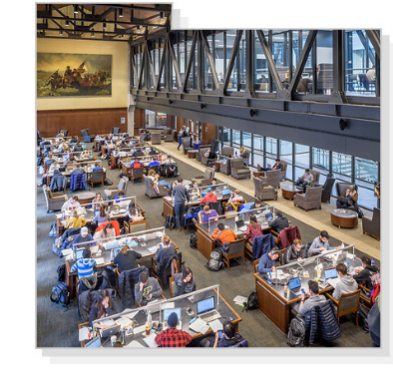

Campus Partner Video Library 1 Collection 0 Galleries

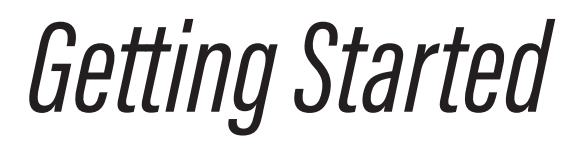

As you navigate Purdue's PhotoShelter portal, this site map will help you make effective use of all the resources that PhotoShelter has to offer.

### **VISUAL BRAND**

Browse photo and video

GALLERTES

galleries.

Get to know the Purdue brand and how it empowers us to deliver a unified message.

### PHOTOGRAPHY SERVICES Learn more about our

photography services. This link will take you to the Purdue Brand Studio site.

#### **RELEASE GUIDELINES**

Familiarize yourself with photo and video release guidelines.

#### **NEWS EXPOSURE GALLERY**

Explore Purdue News photography exposure galleries.

#### HELP

Helpful tips on navigating PhotoShelter.

### CONTACT

Reach out if you have questions.

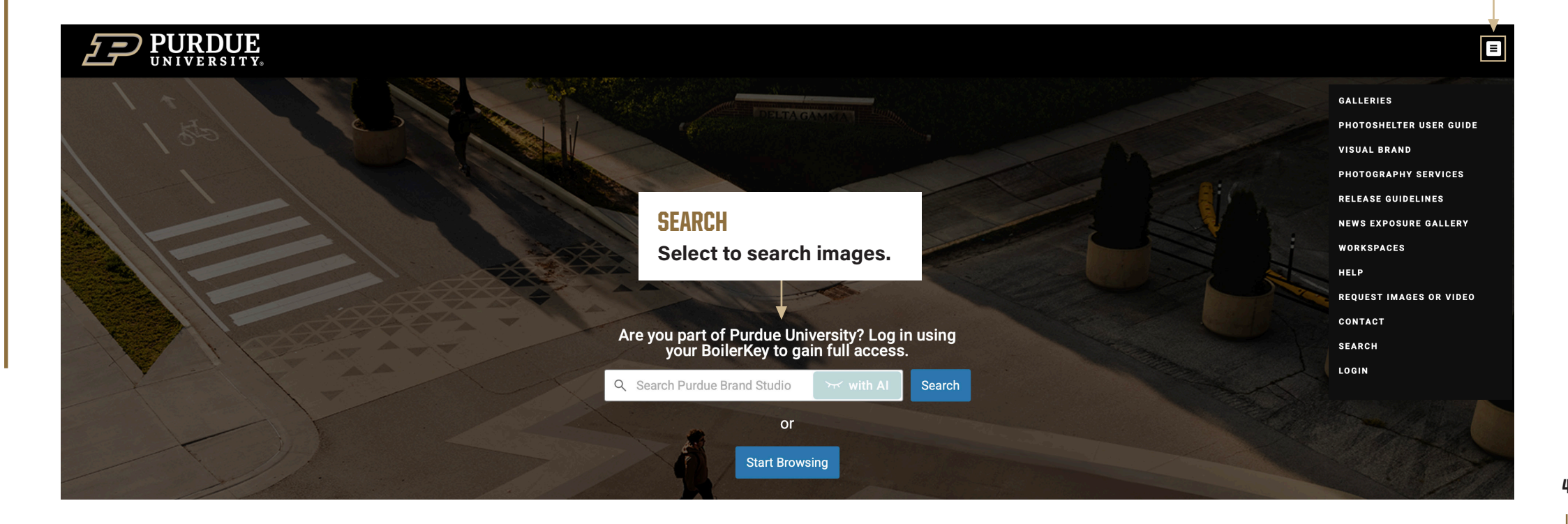

# **PhotoShelter Access**

(1)

(2)

### ACCESSING THE PUBLIC COLLECTION ON PHOTOSHELTER

Visit Purdue Brand Studio's PhotoShelter page purduemarketing.photoshelter.com

Select GALLERIES from the drop-down menu.

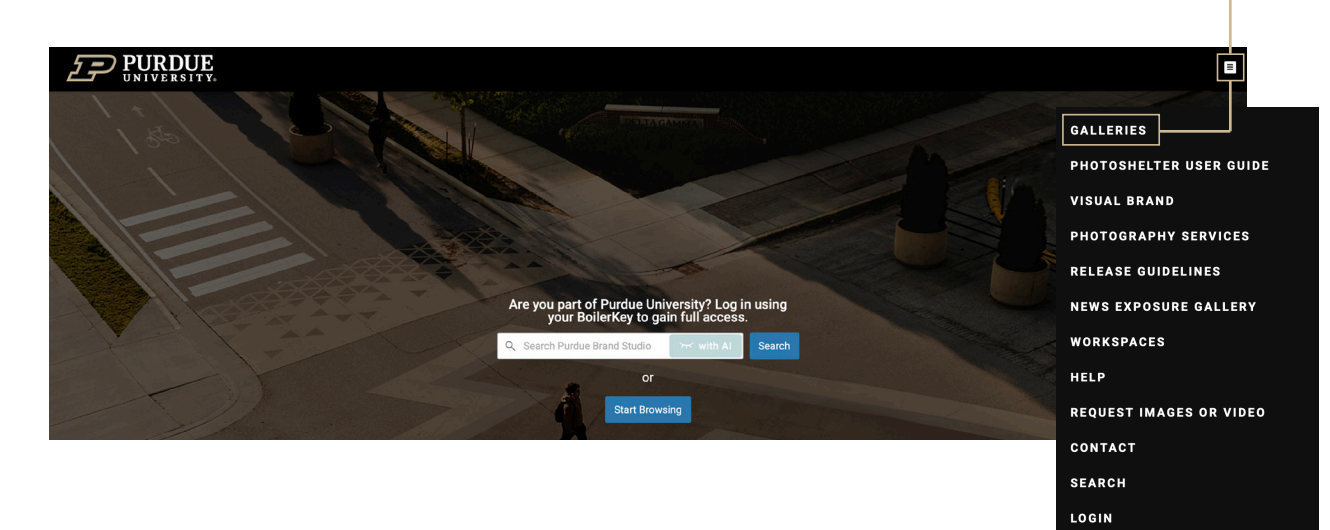

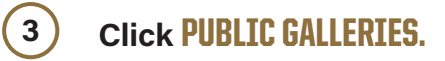

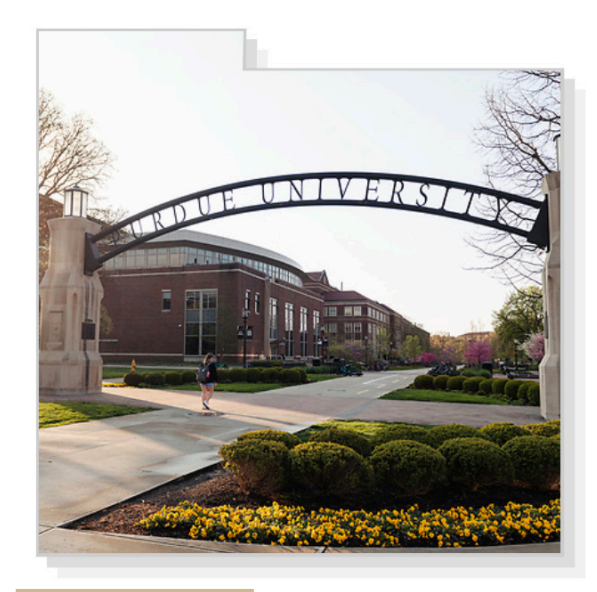

0 Collections 5 Galleries

Public

# **PhotoShelter Access**

### ACCESSING THE CAMPUS PARTNER LIBRARIES (INVITED GALLERIES) ON PHOTOSHELTER

1

2

Visit Purdue Brand Studio's PhotoShelter page purduemarketing.photoshelter.com

Click LOGIN from the drop-down menu.

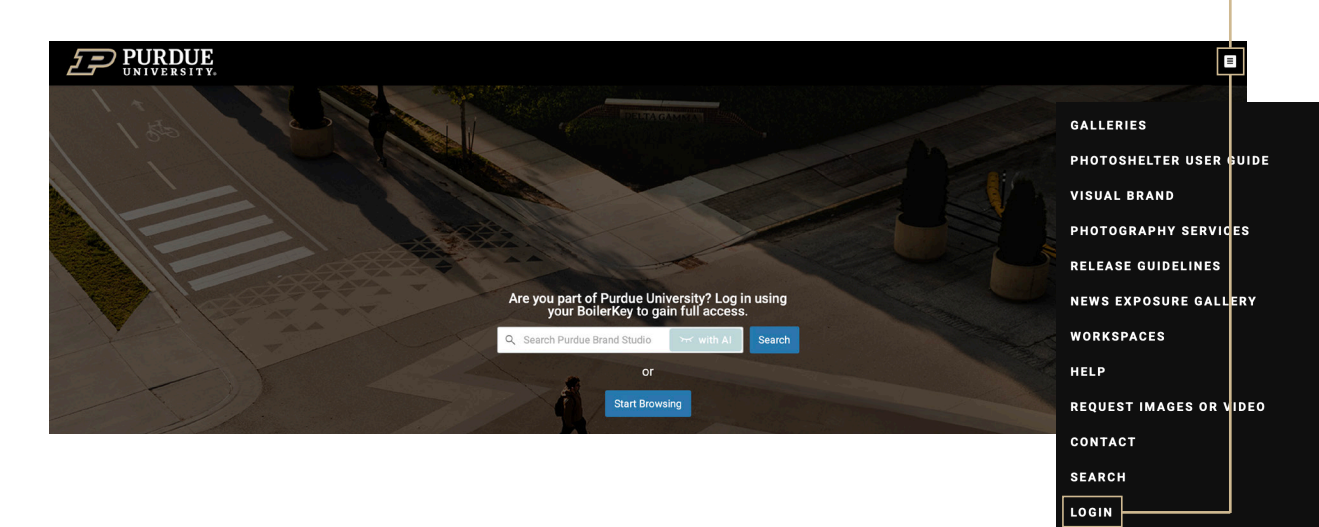

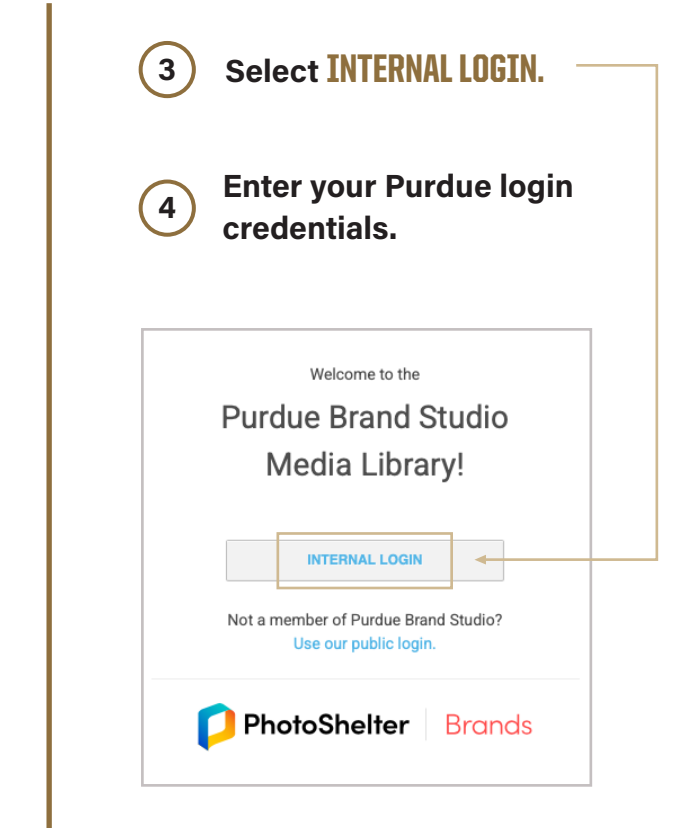

### **PhotoShelter Access**

### ACCESSING THE CAMPUS PARTNER LIBRARIES (INVITED GALLERIES) ON PHOTOSHELTER

5 Select GALLERIES from the drop-down menu.

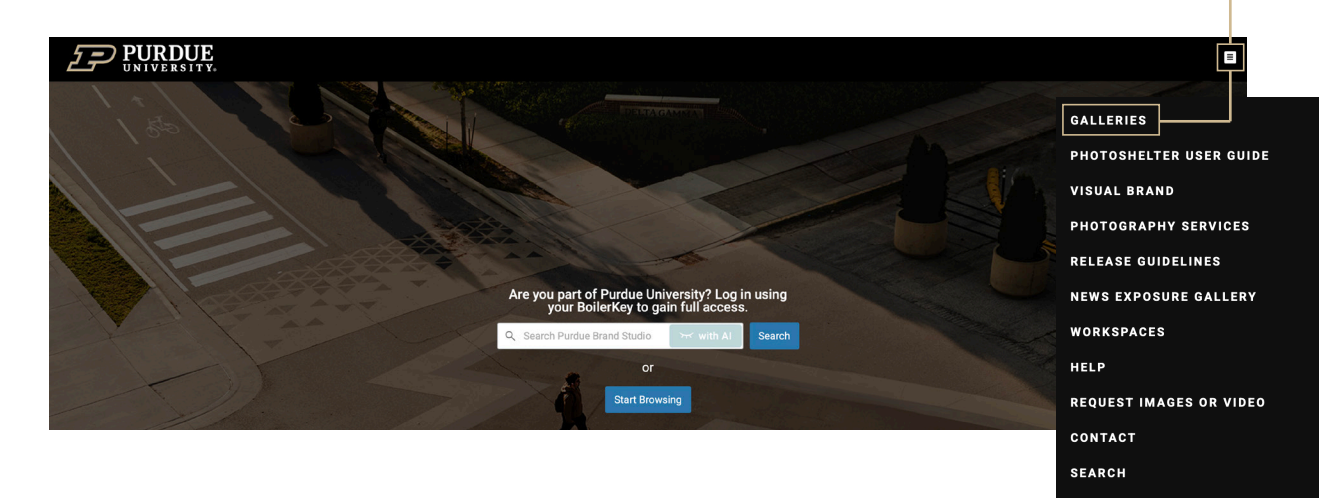

LOGIN

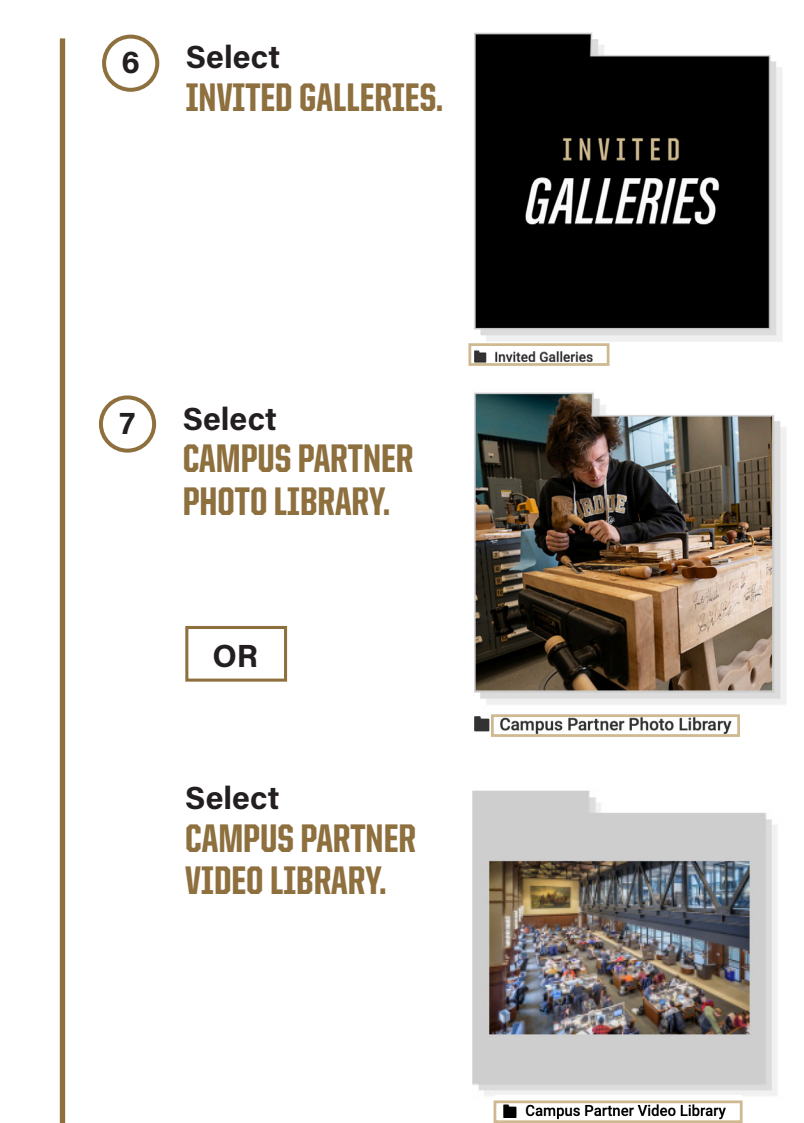

# The Campus Partner Photo & Video Libraries

### INVITED GALLERY

includes the following galleries

- ACADEMICS & RESEARCH: Featuring classroom and research environments.
- PEOPLE OF PURDUE: Images telling stories of Purdue faculty and students.
- BUILDINGS & CAMPUS: Featuring general and seasonal assets from around campus.
- EVENTS:
  - Featuring university-wide events like Commencement, Homecoming and more.

- MASCOTS: Featuring the Boilermaker Special and Purdue Pete.
- PRESIDENT MUNG CHIANG: Featuring President Chiang on campus, at events and more.
- **STUDENT LIFE:** Featuring students enjoying campus life.

#### • VIDEOS:

Best-of-the best b-roll clips showcasing campus scenes, learning and research, student life, major events and more.

#### **STRATEGIC INITIATIVES :**

This collection includes images specific to Purdue's strategic initiatives including: Purdue Computes, Semiconductors, AI, Purdue in Indianapolis, Daniels School of Business, Purdue Airport, OneHealth and more galleries will be added soon.

# How to Search

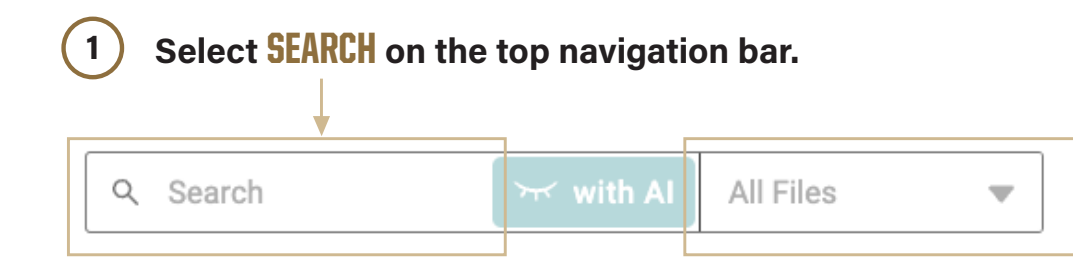

2 Enter search criteria, and then hit ENTER. (Use the keywording structure on slide 12 for search terms.)

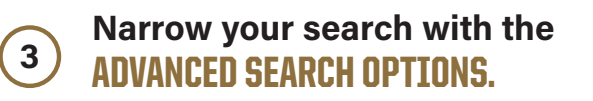

# A New AI SEARCH FUNCTION. To search using AI, select the eye lash graphic "with AI". C Search C With AI All Files

Al Visual search uses artificial intelligence to show results similar to what you asked for.

*Tip:* Make sure to leave your cursor after the search term in the search field when you hit enter!

*Tip:* See the following page 10 for a list of Advanced Search tips

# Enhance Your Search

You can further enhance your search by selecting these filter and search options.

Type, Orientation, Date, Buildings & Locations, College & Schools, Landmarks & Art and Cultural Centers.

| FILTER BY X RESET ALL FILTERS      |  |  |  |
|------------------------------------|--|--|--|
| Type                               |  |  |  |
| Image Video Audio File             |  |  |  |
| Orientation                        |  |  |  |
| Vertical Horizontal Square         |  |  |  |
| Usage<br>Only files I can download |  |  |  |
| Date taken (from)                  |  |  |  |
| DD Month YYYY                      |  |  |  |

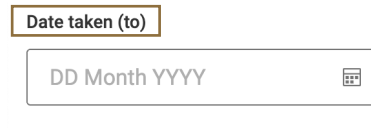

Buildings & Locations
Select

▼

•

| Colleges & Sch | ools |
|----------------|------|
| Select         |      |

Landmarks & Art
Select

**Cultural Centers** Select

### **ADVANCED SEARCH OPTIONS**

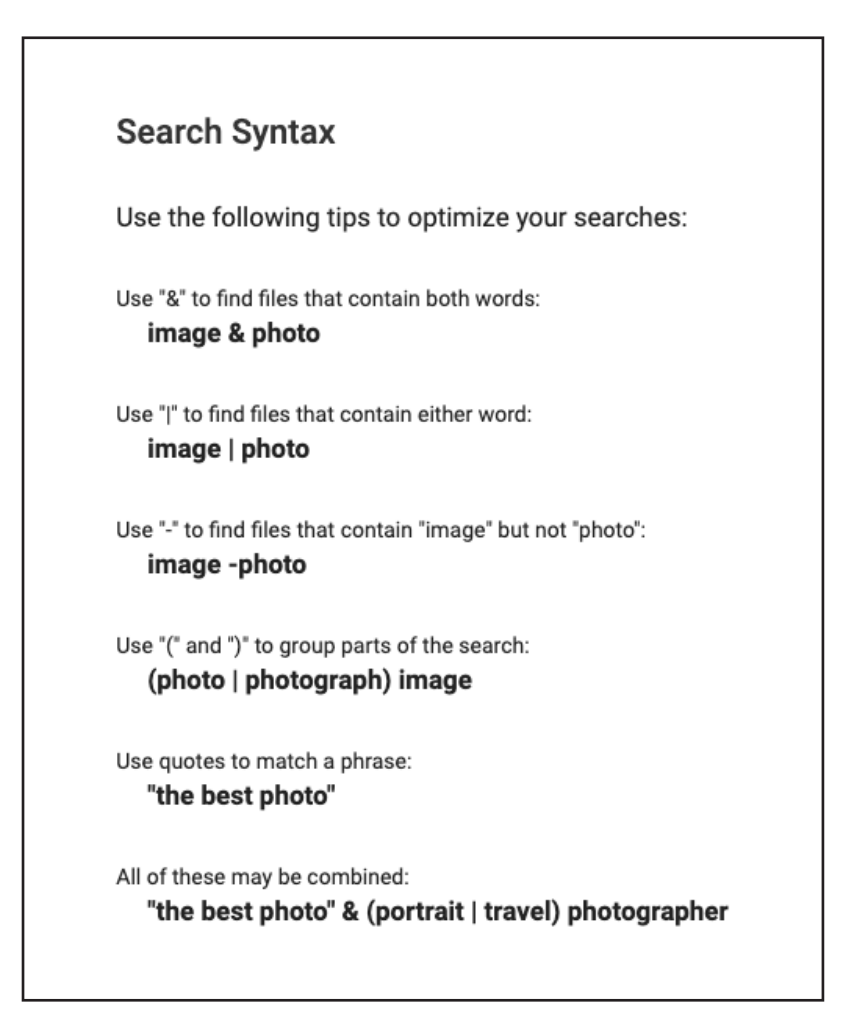

# PhotoShelter Keyword Framework

When searching for an image or video on PhotoShelter, use the following keyword framework to guide your search. Can't find what you're looking for? Let us know!

#### **PROPER NAME**

#### CLASSIFICATION

- Student
- Undergraduate
- Graduate
- Faculty
- Researcher
- Staff
- Alumni
- Parent/family
- Donor
- Purdue Pete
- Diversity
- Other

### ACADEMIC AREA/ORGS

- College/School
- Department/Center
- Lab

#### **EVENT**

- Boiler Gold Rush
- Commencement
- Grand Prix
- Homecoming
  - Spring Fest
- Other

### ACTIVITY

- Teaching
- Studying
- Touring

- Visiting
- Dancing
- Move in
- Club/Organization
- Other

### TRADITIONS

- Hello Walk
- Fountain run
- Jumping tracks
- Other

### **OBJECTS**

- Boilermaker Special
- World's Largest Drum
- Award
- Other

### SEASON

- Spring
- Summer
- Fall
  - Winter

### TIME OF DAY

- Sunrise
- Sunset
- Night

#### LOCATION

Name of buildings/ Residence Halls

#### LANDMARKS & STATUES

- John Purdue statue
- Unfinished P
- Boilermaker statue

- Neil Armstrong statue
- Engineering Fountain
- Bell Tower
- Other

### SETTING

- Campus
- Classroom
- Lab
- Inside
- Outside
- Portrait
- Other

### OTHER

- West Lafayette
- Indianapolis

### Photo Download

Select image to download.

1

2

### ) Click the DOWNLOAD arrow. -

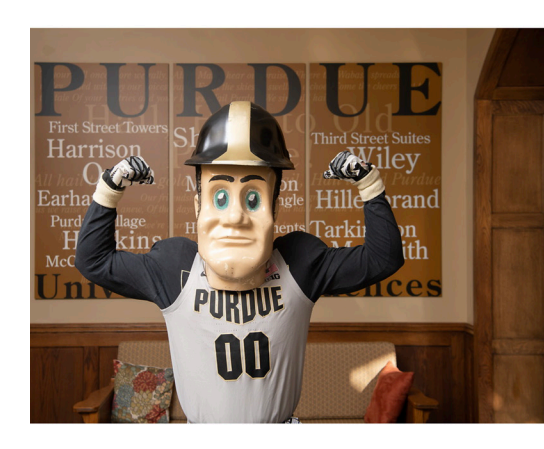

| MM-21-115<br>Pete Tour V            | 033, Purdue<br>ideo    |
|-------------------------------------|------------------------|
| Still Photos - M                    | M-21-115033            |
| Purdue Pete To                      | ur Video               |
| Filename                            |                        |
| _JAU5786.jpg                        |                        |
| Uploaded                            |                        |
| 16 Mar 2021                         |                        |
| Modified                            |                        |
| 19 Mar 2021                         |                        |
| Date Taken                          |                        |
| 02 Mar 2021                         |                        |
| Image Size                          |                        |
| 3600 x 2400 / 3                     | 3.99MB                 |
| IPTC Keywords                       |                        |
| MM-21-11503                         | 3 Purdue Pet           |
| Purdue Pete                         |                        |
| residence hall                      | 5                      |
|                                     |                        |
|                                     |                        |
|                                     |                        |
|                                     |                        |
| Purdue Marketing                    | and Communications     |
| Copyright © 2021<br>Rights Reserved | Purdue University. All |
| rogino redocived.                   |                        |
| Deveraged by Director               | Challen (an Danada     |

Terms & Condi

Copyright Policy

Privacy Polic

0

lide info

| Download 1 file | >        |
|-----------------|----------|
| mage format     |          |
| Original file   | •        |
|                 | Download |
|                 | Download |

A pop-up window will list

3

### **DOWNLOAD SIZE GUIDE:**

JPEG - ORIGINAL FILE: Best for print and large-scale media

JPEG - X-LARGE (4800 PX): Best for print and large-scale media

JPEG - LARGE (2400 PX): Best for print sizes less than 8x10

JPEG - MEDIUM (1200 PX): Best for web, email and social media

JPEG - SMALL (600 PX): Best for web, email and social media

Viewing >
2 of 13

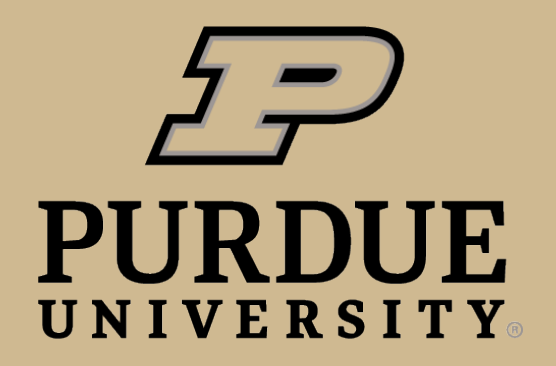

**Brand Studio** 

### **QUESTIONS?**

### DROP US A MESSAGE, AND WE'LL GET IN TOUCH!

purduemarketing.photoshelter.com/contact